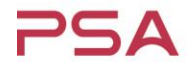

Copyright <sup>©</sup> by Passive System Alliance | All rights reserved.

PASSIVE SYSTEM ALLIANCE

## **ADS Import S2P Solution**

Copyright <sup>©</sup> by Passive System Alliance | All rights reserved.

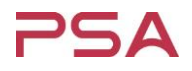

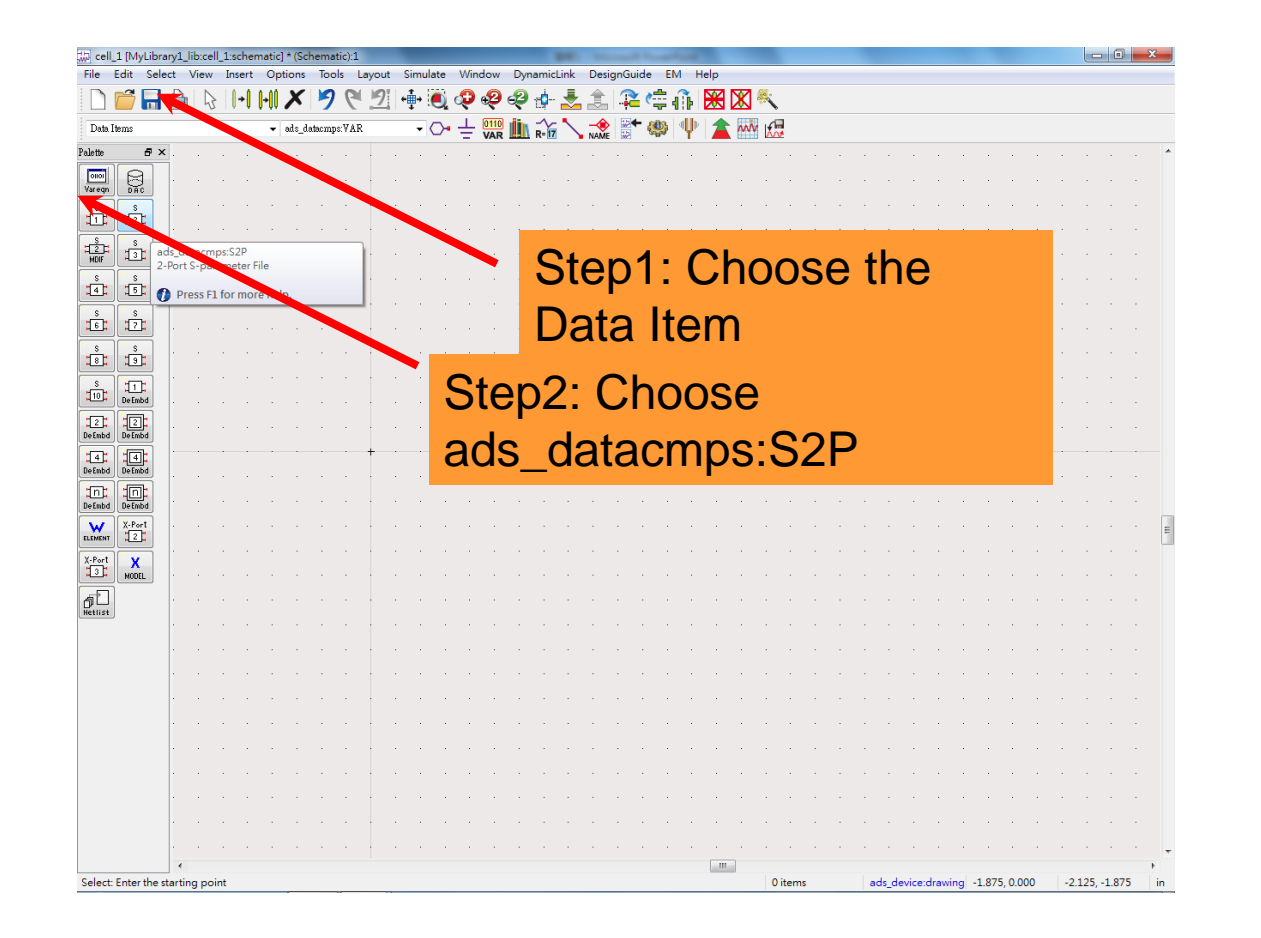

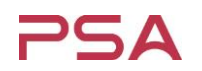

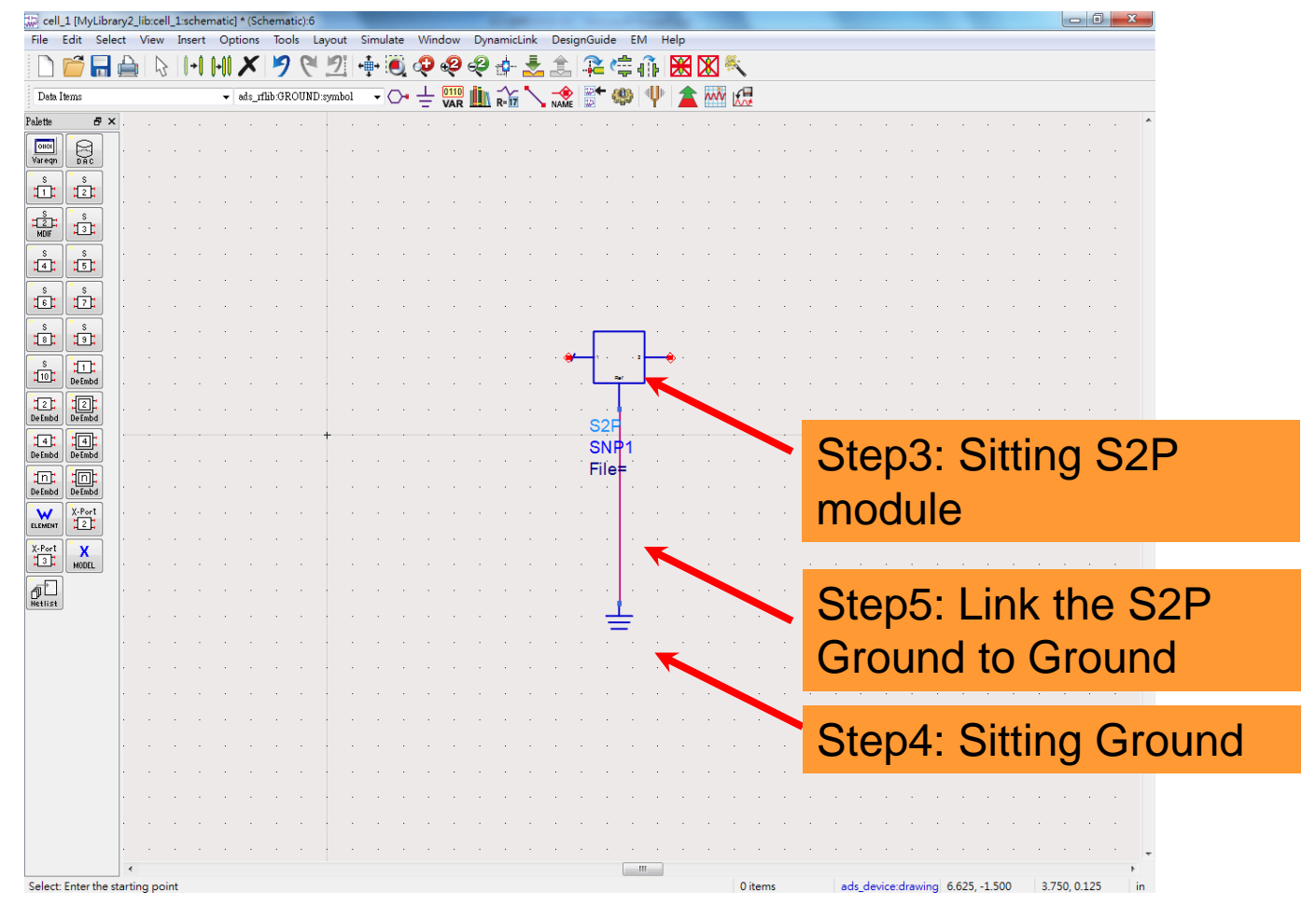

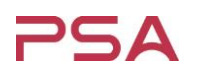

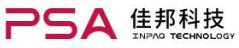

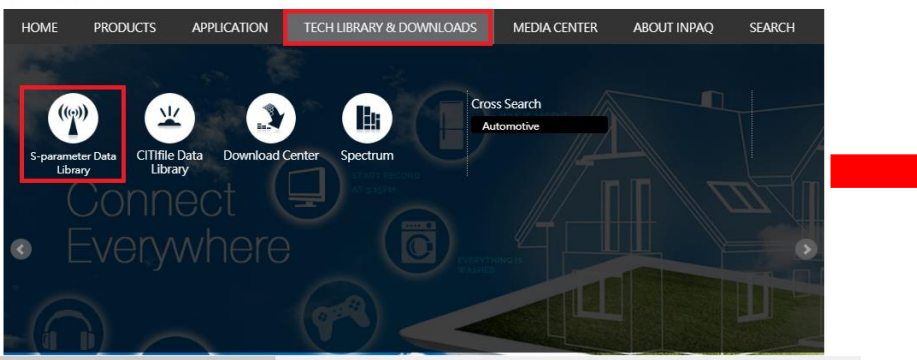

Contact | Sitemap | Language English V Search

#### S-parameter Data Library

- The data are subject to change without notice.
- Version. 5.0 (Mar.29th, 2018)
- Measurement Condition (PDF format)
- ADS Import S2P Solution

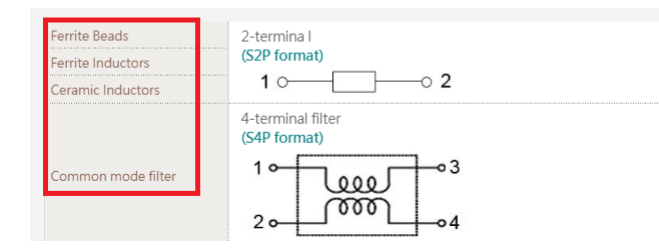

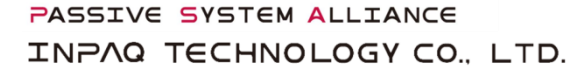

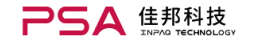

Contact | Sitemap | Language English 🔻 Search

HOME PRODUCTS APPLICATION TECH LIBRARY & DOWNLOADS MEDIA CENTER ABOUT INPAQ SEARCH

HOME > Tech Library & Downloads > S-parameter Data Library

#### S-parameter Data Library

The S-parameter Data Library of INPAQ components is the data based on the actual measured S-parameters. It includes inductors, ferrite beads, three-terminal filters, and common mode filters. And it uses the common Touchstone format, which makes it possible for most simulators to read the data when simulating circuits.

#### Software License Agreement

This simulation model is not a guarantee of the product features. It is not responsible for any losses of any kind arising from use of this simulation model. And the content is subject to change without notice. This simulation model is copyrighted by INPAQ Corporation.

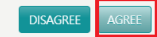

## Download the S2P file at: http://www.inpaq.com.tw/

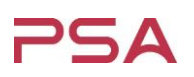

| ile Edit Sel                                                                                                    | elect Vie  | aw Jns   | ert Or        | otions     | Tool       | ls La    | vout              | Simul | ate         | Windo | pw Dv                                                                                                    | /namu | Link                                                                                        | Desig                                 | nGuide                                 | EM         | Help                                  |                                                                                             |             |             |    |             |                                       | _                                     |                                                                                             |                       |                            |                                           |   |                  |                                       |          |
|----------------------------------------------------------------------------------------------------|------------|----------|---------------|------------|------------|----------|-------------------|-------|-------------|-------|----------------------------------------------------------------------------------------------------|-------|---------------------------------------------------------------------------------------------|---------------------------------------|----------------------------------------|------------|---------------------------------------|---------------------------------------------------------------------------------------------|-------------|-------------|----|-------------|---------------------------------------|---------------------------------------|---------------------------------------------------------------------------------------------|-----------------------|----------------------------|-------------------------------------------|---|------------------|---------------------------------------|----------|
|                                                                                                    |            |          |               |            |            |          | ,                 |       |             |       |                                                                                                    | 57    | 1 4                                                                                         | <br>                                  |                                        | <u>_</u>   | 1.cip                                 | 2 🔽                                                                                         | <b>%</b>    |             |    |             |                                       |                                       |                                                                                             |                       |                            |                                           |   |                  |                                       |          |
| 2-Port S-par                                                                                                    | arameter H | -ile:6   |               | ^          | 7          |          | _                 | Τ.    | ÷.          |       |                                                                                                    | ~~    | Ň                                                                                           |                                       | •••••••••••••••••••••••••••••••••••••• |            |                                       |                                                                                             | · `\        |             |    |             |                                       |                                       |                                                                                             |                       |                            |                                           |   |                  |                                       |          |
| Instance Name                                                                                                    | •          |          |               |            |            |          |                   |       |             |       |                                                                                                    |       |                                                                                             | NAME                                  |                                        |            | Ψ"   2                                | <u> </u>                                                                                    | M 160       | *           |    |             |                                       |                                       |                                                                                             |                       |                            |                                           |   |                  |                                       |          |
| S2P Instance Nan<br>SNP1                                                                                            | ame        |          |               |            |            |          |                   |       |             |       |                                                                                                    |       | · ·                                                                                         |                                       |                                        |            | • •                                   |                                                                                             |             |             |    | •           |                                       | • •                                   |                                                                                             |                       |                            |                                           |   |                  | •                                     |          |
| File Interp                                                                                                    | rpolation  | Parame   | ters I        | Display    |            |          |                   |       |             |       |                                                                                                    |       | · ·                                                                                         |                                       |                                        |            |                                       |                                                                                             |             |             |    | •           | •                                     | • •                                   | •                                                                                           |                       |                            |                                           |   |                  | •                                     |          |
|                                                                                                    |            | File N   | ame           | W-1.       |            |          |                   |       |             |       |                                                                                                    |       | · ·                                                                                         |                                       |                                        |            |                                       |                                                                                             |             |             |    | •           | •                                     | • •                                   | •                                                                                           |                       |                            | •                                         |   |                  | •                                     |          |
|                                                                                                    |            | Netwo    | rk params     | ster filer | name       |          |                   | •     |             |       |                                                                                                    |       | · .                                                                                         | •                                     |                                        |            | • •                                   |                                                                                             |             | •           |    | •           | •                                     | • •                                   |                                                                                             |                       | •                          | •                                         |   |                  | •                                     |          |
|                                                                                                    |            | Fib      | e Name        |            |            |          |                   |       |             |       |                                                                                                    |       | Ŀ.                                                                                          |                                       |                                        |            |                                       |                                                                                             |             |             |    |             |                                       |                                       |                                                                                             |                       |                            |                                           |   |                  |                                       |          |
|                                                                                                    |            | D        | I NAV2M       | 01\SAR     | Ré165      | Brov     | wse               |       |             |       |                                                                                                    |       | · .                                                                                         | C                                     | <b>\</b> †2                            | rد         | 7                                     | ·F                                                                                          | ٦r          | 'n          | ۱۸ |             | Δ                                     | +I                                    |                                                                                             | 2                     | 2                          | 2                                         | P | fi               | ilc                                   | <b>`</b> |
|                                                                                                    |            |          |               | F          | dit        | _        |                   | 1     |             |       |                                                                                                    |       |                                                                                             | C                                     | JU                                     | 2          |                                       | • •                                                                                         | וכ          | U           | vv | 3           | C                                     | u                                     | IC                                                                                          |                       |                            | ~                                         | 1 |                  | ne                                    | •        |
|                                                                                                    |            |          |               | Сору       | template   | ə        |                   | 1     |             |       |                                                                                                    |       | · '                                                                                         | • •                                   |                                        | • ·        | • •                                   | •                                                                                           | •           | •           | •  | •           | •                                     |                                       | •                                                                                           |                       | •                          | •                                         | • | •                | • •                                   | •        |
|                                                                                                    |            |          |               | Data f     | tiles list |          |                   | j     |             |       |                                                                                                    |       | · .                                                                                         | Ē                                     |                                        |            | ۰.                                    |                                                                                             | •           | ÷           |    | •           | •                                     | • •                                   | •                                                                                           |                       | •                          | •                                         |   |                  | • •                                   | •        |
|                                                                                                    |            | File Tur |               |            |            |          |                   |       |             |       |                                                                                                    |       | 1                                                                                           | •                                     | - 1 - F                                | - 2        | <b></b>                               | •                                                                                           |             | •           |    | •           | •                                     |                                       |                                                                                             |                       |                            | ·                                         |   | •                | • •                                   | • •      |
|                                                                                                    |            | Touchs   | tone          |            |            |          |                   | •     |             |       |                                                                                                    |       | · .                                                                                         | •                                     | -                                      | Ť          |                                       |                                                                                             | ·           | ·           |    | •           | •                                     |                                       | •                                                                                           |                       | ·                          | •                                         |   |                  | • •                                   |          |
|                                                                                                    |            |          |               |            |            | _        |                   | _     |             |       |                                                                                                    |       |                                                                                             |                                       | <b>*</b>                               | -          |                                       |                                                                                             |             | ·           |    | •           | •                                     |                                       | •                                                                                           |                       | ·                          | ·                                         |   | •                | •                                     |          |
|                                                                                                    |            | Block l  | Vame          |            |            | 37.      | Inter Date        |       |             |       |                                                                                                    |       |                                                                                             |                                       | 521                                    | -          |                                       |                                                                                             |             |             |    |             |                                       |                                       |                                                                                             |                       |                            |                                           |   |                  |                                       |          |
|                                                                                                    |            | Block J  | Vame          |            |            | V        | iew Data          | iset  |             |       |                                                                                                    |       | · · ·                                                                                       |                                       | SN                                     | <b>D</b> 1 |                                       |                                                                                             |             |             |    |             |                                       |                                       |                                                                                             |                       |                            |                                           |   |                  |                                       |          |
|                                                                                                    |            | Block J  | Name          |            |            | V        | iew Date          | n     |             |       |                                                                                                    |       |                                                                                             |                                       | SN<br>File                             | P1         |                                       |                                                                                             |             |             |    |             |                                       |                                       |                                                                                             |                       |                            |                                           |   |                  |                                       |          |
| ОК                                                                                                    |            | Block I  | Name<br>Apply |            |            | Ca       | iew Data<br>mcel  | ]     |             | Hel   | lp 📄                                                                                                    |       |                                                                                             |                                       | SN<br>File                             | ₽1<br>;=   | · ·                                   | •                                                                                           | •           | •           |    | •           |                                       | <br>                                  |                                                                                             |                       | •                          | •                                         |   |                  |                                       |          |
| OK<br>X-Port<br>121                                                                                                 |            | Block    | Apply         |            |            | Ca       | iew Data          | )     |             | Hel   | lp                                                                                                    |       |                                                                                             | · ·                                   | SN<br>File                             | ₽1<br>;=`. |                                       |                                                                                             |             |             |    |             |                                       | · ·                                   |                                                                                             |                       |                            |                                           |   |                  |                                       |          |
| OK<br>X-Port<br>Port X                                                                                              |            | Block J  | Apply         |            |            | C.       | iew Data<br>ancel | )     |             | Hel   | ₽<br>                                                                                                    |       | .<br>  .<br>  .                                                                             | · · ·                                 | SN<br>File                             | P1         | · · ·                                 |                                                                                             | •           |             | -  | •           | •                                     | - · ·                                 |                                                                                             |                       |                            |                                           | • |                  |                                       | · -      |
| OK<br>X.Port<br>2.<br>Port<br>X.Bort<br>2.<br>MODEL                                                                 |            | Block J  | Apply<br>     |            |            |          | ncel              | )     |             | Hel   |                                                                                                    |       |                                                                                             | · · ·                                 | SN<br>File                             | P1         | · · ·                                 |                                                                                             | •           |             | -  |             | •                                     | - · ·                                 |                                                                                             |                       |                            |                                           | • | •                |                                       |          |
| OK<br>X.Port<br>12<br>Port<br>X.Port<br>12<br>NODL<br>HIST                                                          |            | Block 1  | Apply         |            | -          | C.       | iew Data          | )     |             | He)   | р<br>                                                                                                    |       |                                                                                             | · · ·                                 | SN<br>File                             | P1         | · · ·                                 |                                                                                             | ·<br>·      |             | -  | •           | •                                     |                                       |                                                                                             |                       |                            |                                           |   | -<br>-<br>-<br>- |                                       |          |
| OK<br>WM X-Port<br>2:<br>Port<br>X HODEL<br>1:<br>HIBS                                                              |            | Block 1  | Apply         | -          | -          | C.       | iew Date          |       |             | He)   | <b>q</b>                                                                                                    |       |                                                                                             |                                       | SN<br>File                             | P1         | · · ·                                 | -                                                                                           | ·<br>·<br>· | -           | -  |             | •                                     |                                       |                                                                                             |                       | -                          |                                           | • | -                | •                                     |          |
| OK<br>X-Port<br>2<br>MODE<br>4list                                                                                  |            | Block 1  | Apply         |            | -          | C.       | iew Date          |       |             | He)   |                                                                                                    |       | -<br>-<br>-<br>-<br>-<br>-<br>-                                                             |                                       | SN<br>File                             | P1         | · · ·                                 | -<br>-<br>-<br>-<br>-<br>-<br>-<br>-<br>-<br>-<br>-<br>-<br>-<br>-<br>-<br>-<br>-<br>-<br>- | ·<br>·<br>· | ·<br>·<br>· | -  | ·<br>·<br>· | •                                     |                                       | ·<br>·<br>·<br>·                                                                            |                       | -<br>-<br>-<br>-<br>-<br>- | ·<br>·<br>·                               | • | -                | · · ·                                 |          |
| OK<br>X-Port<br>Port<br>Port<br>NODL                                                                                |            | Block ]  | Apply         |            | -          | C.       | mcel              |       |             | He)   |                                                                                                    |       | ·<br>·<br>·<br>·                                                                            |                                       | SN<br>File                             |            | · · ·                                 | -                                                                                           | ·<br>·<br>· | -           |    |             | -                                     |                                       | -<br>-<br>-<br>-<br>-<br>-<br>-<br>-<br>-<br>-<br>-<br>-<br>-<br>-<br>-<br>-<br>-<br>-<br>- | -                     | -                          | -<br>-<br>-<br>-<br>-<br>-<br>-<br>-<br>- | - | -                | · · ·                                 |          |
| OK<br>X-Pert<br>121<br>Feet<br>X<br>MODE<br>IIIIIIIIIIIIIIIIIIIIIIIIIIIIIIIIIIII                                    |            | Block ]  | Apply         |            | •          | C.       | iew Date          |       |             | Hel   |                                                                                                    |       | ·<br>·<br>·<br>·                                                                            |                                       | SN<br>File                             |            | · · ·                                 |                                                                                             |             |             | •  |             | •                                     | · · ·                                 |                                                                                             |                       |                            | ·<br>·<br>·                               |   |                  | · · ·                                 |          |
| OK<br>www.X.Pert<br>122<br>Pert<br>X<br>31<br>WOOL<br>1<br>1<br>1<br>1<br>1<br>1<br>1<br>1<br>1<br>1<br>1<br>1<br>1 |            | Block ]  | Apply         |            | -          | Co       | ancel             |       |             | Hel   |                                                                                                    |       | -<br>-<br>-<br>-<br>-<br>-<br>-<br>-<br>-<br>-<br>-<br>-<br>-<br>-<br>-<br>-<br>-<br>-<br>- | · · ·                                 | SN<br>File                             |            | · · · · · · · · · · · · · · · · · · · | -                                                                                           |             |             |    |             |                                       | · · ·                                 | -<br>-<br>-<br>-<br>-<br>-<br>-<br>-<br>-<br>-<br>-<br>-<br>-<br>-<br>-<br>-<br>-<br>-<br>- |                       |                            | ·<br>·<br>·<br>·                          |   | •                |                                       |          |
| OK<br>Nonerr 122<br>Pert X<br>3: W000<br>15<br>15<br>15<br>15<br>15<br>15<br>15<br>15<br>15<br>15                   |            | Block 1  | Apply         |            |            |          | ancel             |       |             | Hel   |                                                                                                    |       |                                                                                             | · · ·                                 | SN<br>File                             |            | · · · · · · · · · · · · · · · · · · · |                                                                                             |             |             |    |             |                                       | · · ·                                 |                                                                                             |                       |                            | ·<br>·<br>·<br>·                          |   |                  | · · · · · · · · · · · · · · · · · · · |          |
| OK<br>X-Pert<br>122:<br>Pert<br>X<br>3:<br>M000.<br>1:<br>1:<br>1:<br>1:<br>1:<br>1:<br>1:<br>1:<br>1:<br>1:        |            | Block I  | Apply         |            |            | Co       |                   |       | ·<br>·<br>· | Hel   |                                                                                                    |       |                                                                                             | · · ·                                 | SN<br>File                             | P1         | · · · · · · · · · · · · · · · · · · · |                                                                                             |             | •           |    |             | •                                     | · · ·                                 | -<br>-<br>-<br>-<br>-<br>-<br>-<br>-<br>-<br>-<br>-<br>-<br>-<br>-<br>-<br>-<br>-<br>-<br>- | ·<br>·<br>·<br>·<br>· |                            |                                           |   | •                |                                       |          |
| OK<br>Soort 122<br>-Port X<br>31: W000                                                                              |            |          | Apply         |            |            | Ce<br>Ce |                   |       |             | He)   |                                                                                                    |       |                                                                                             | · · · · · · · · · · · · · · · · · · · | SN<br>File                             | ₽1<br>     | · · · · · · · · · · · · · · · · · · · |                                                                                             |             | •           | •  |             | •                                     | · · ·                                 |                                                                                             |                       |                            |                                           |   | •                |                                       |          |
| OK<br>X 22<br>Pert<br>3: WOOL<br>9<br>1<br>4<br>1<br>1<br>1<br>1<br>1<br>1<br>1<br>1<br>1<br>1<br>1<br>1<br>1       |            | Block    | Apply         |            |            | Ce<br>Ce |                   |       |             | Hel   |                                                                                                    |       |                                                                                             | · · · · · · · · · · · · · · · · · · · | SN<br>File                             |            | · · · · · · · · · · · · · · · · · · · | ·<br>·<br>·<br>·<br>·<br>·<br>·<br>·<br>·<br>·<br>·<br>·<br>·<br>·<br>·<br>·<br>·<br>·<br>· |             |             |    |             |                                       |                                       |                                                                                             |                       |                            |                                           |   |                  |                                       |          |
| OK<br>Soort XPert<br>Pert X<br>3: WOOL<br>p[]                                                                       |            | Block I  | Apply Apply   |            |            | Ce<br>Ce | mncel             |       |             | Hel   | -         -           -         -           -         -           -         -           -         -           -         -           -         -           -         -           -         -           -         -           -         -           -         -           -         -           -         -           -         -           -         -           -         -           -         -           -         -           -         -           -         -           -         -           -         -           -         -           -         -           -         -           -         -           -         -           -         -           -         -           -         -           -         -           -         -           -         - |       |                                                                                             | · · · · · · · · · · · · · · · · · · · | SN<br>File                             |            |                                       |                                                                                             |             |             |    |             | · · · · · · · · · · · · · · · · · · · | · · · · · · · · · · · · · · · · · · · |                                                                                             |                       |                            |                                           |   |                  |                                       |          |

| 🖟 cell_          | 1 [MyLib      | rary2      | _lib:c | ell_1 | :sche      | emat | ic] * | (Sch    | ema   | tic):6 |       |              |            |      |   |            |         |      |      |              |     |         |            |      | 1    |      |     |    |     |     |   |   |             |       |       |      |       |      |      |        |    |    |       | - (        | 1  | X |   |
|------------------|---------------|------------|--------|-------|------------|------|-------|---------|-------|--------|-------|--------------|------------|------|---|------------|---------|------|------|--------------|-----|---------|------------|------|------|------|-----|----|-----|-----|---|---|-------------|-------|-------|------|-------|------|------|--------|----|----|-------|------------|----|---|---|
| File E           | Edit Se       | lect       | Vie    | w 1   | inser      | t C  | ptic  | ons     | Тоо   | ls I   | Layo  | ut           | Simu       | late | W | indo       | w       | Dyna | amic | Link         | De  | esign   | Guid       | le E | M    | Help | •   |    |     |     |   |   |             |       |       |      |       |      |      |        |    |    |       |            |    |   |   |
|                  |               | É          |        | 5     | <b> </b> + | •    |       | ×       | 9     | 6      | 2     | <u>/ </u>  • | <b>⊞</b> + | 0    | Q | •          | 36      | 9    | ÷\$  | 2            |     | <u></u> | i2         | Ċ    | Ð    |      |     | K  |     |     |   |   |             |       |       |      |       |      |      |        |    |    |       |            |    |   |   |
| Data I           | tems          |            |        |       |            | •    | • ad  | ls_rfl: | ib:GR | OUNI   | Disym | ibol         | •          | 0    | 님 | - 01<br>V/ | 10<br>R | Ν    | R=17 | $\mathbf{i}$ |     | e<br>Me | ₽ <b>↓</b> | ٢    | ٩Ų   | 1    | È   | w  | M   |     |   |   |             |       |       |      |       |      |      |        |    |    |       |            |    |   |   |
| alette           | 8             | <b>x</b> . |        |       | •          |      |       | ÷       | ÷     | ÷      | ·     | ·            |            |      |   |            |         | ·    | ÷    | ÷            | •   | ·       |            |      |      |      |     |    |     | ÷   | ÷ | · |             | ·     |       |      | ÷     |      |      |        |    | ÷  |       | •          | •  |   | 1 |
| 0001<br>Vareqn   | DAC           |            |        |       |            |      |       | •       | ÷     |        |       |              |            |      |   |            |         |      | ÷    | •            |     | •       |            |      |      |      |     |    |     |     | · |   |             |       |       |      |       |      |      |        |    |    |       |            | •  |   |   |
| ŝ                | S             |            |        |       |            |      |       |         |       |        |       |              |            |      |   |            |         |      |      |              |     |         |            |      |      |      |     |    |     |     |   |   |             |       |       |      |       |      |      |        |    |    |       |            |    |   |   |
| s                |               | ŀ          |        |       |            |      |       |         |       |        |       |              |            |      |   |            |         |      |      |              |     |         |            |      |      |      |     |    |     |     |   |   |             |       |       |      |       |      |      |        |    |    |       |            |    |   |   |
| 2<br>MDIF        | 3:            | ŀ          |        |       |            |      |       |         |       |        |       |              |            |      |   |            |         |      |      |              |     |         |            |      |      |      |     |    |     |     |   |   |             |       |       |      |       |      |      |        |    |    |       |            |    |   |   |
| \$<br>[4]        | \$<br>5       |            |        |       |            |      |       | •       | •     |        |       |              |            |      |   |            |         |      |      | •            |     |         |            |      |      |      |     |    |     |     |   | • |             |       |       |      |       |      |      |        |    |    |       |            | •  |   |   |
| 5                | s             |            |        |       | •          |      |       | ÷       | ÷     | ÷      | ÷     |              |            |      |   |            |         | ·    | ÷    |              | 1   | •       |            |      |      |      |     |    |     | ·   |   | • |             | ·     |       |      |       |      |      |        |    | ÷  | ÷     | 1          | •  |   |   |
| 161              |               |            |        |       | •          |      |       | ÷       | ÷     | •      | ÷     |              |            |      |   |            |         | ·    | ÷    |              | 1   | •       |            |      |      |      |     |    |     | ·   | 1 | • |             | ·     |       |      | ÷     |      |      |        |    | ÷  | ÷     | 1          | •  |   |   |
| s.               | :9:           |            |        |       |            |      |       | •       | •     | •      |       |              |            |      |   |            |         |      | ÷    |              |     |         | Г          |      | ר    |      |     |    |     |     |   |   |             |       |       |      |       |      |      |        |    |    |       |            | •  |   |   |
| S<br>Tor         | 11:           |            |        |       |            |      |       |         | 1     |        |       |              |            |      |   |            |         |      |      |              |     | *       | • •        | ~ .  | -    | ÷.   |     |    |     |     |   |   |             |       |       |      |       |      |      |        |    |    |       |            |    |   |   |
| -<br>-<br>-<br>- | DeEmbd        | 1          |        |       |            |      |       |         |       |        |       |              |            |      |   |            |         |      |      |              |     |         |            | Ť    |      |      |     |    |     |     |   |   |             |       |       |      |       |      |      |        |    |    |       |            |    |   |   |
| eEmbd            | DeEmbd        |            |        |       |            |      |       |         |       |        |       |              |            |      |   |            |         |      |      |              |     |         | S2         |      |      |      |     |    |     |     |   |   |             |       |       |      |       |      |      |        |    |    |       |            |    |   |   |
| 4<br>eEmbd       | 14<br>De Embd |            |        |       |            |      |       |         |       |        | +     |              |            |      |   |            |         |      |      |              |     |         | SN         | IP1  |      |      |     |    |     |     |   |   |             |       |       |      |       |      |      |        |    |    |       |            |    |   |   |
| <b>D</b> ;       |               |            |        |       |            |      |       |         | •     |        | İ     |              |            |      |   |            |         | •    |      |              |     |         | Fil        | e="  | D:\( | 00.9 | 52p | )" | •   |     |   |   |             |       |       |      |       |      |      |        |    |    |       |            |    |   |   |
| e Embd           | DeEmbd        |            |        |       |            |      |       |         | •     |        | İ     |              |            |      |   |            |         |      |      |              |     |         |            |      |      |      |     |    |     |     |   |   |             |       |       |      |       | 1    |      |        |    |    |       |            |    |   | E |
| .EMENT           | 2.            |            |        |       |            |      |       |         |       |        |       |              |            |      |   |            |         |      |      |              |     |         |            |      |      |      |     |    | K   |     |   |   |             |       |       |      |       |      |      |        |    |    |       |            |    |   |   |
| (-Port           | X             |            |        |       |            |      |       |         |       |        |       |              |            |      |   |            |         |      |      |              |     |         |            |      |      |      |     |    |     |     |   |   |             |       |       |      |       |      |      |        |    |    |       |            | 1  |   |   |
|                  | MODEL         |            |        |       |            |      |       |         |       |        |       |              |            |      |   |            |         |      |      |              |     |         |            |      |      |      |     |    |     |     |   |   |             |       |       |      |       |      |      |        |    |    |       |            | Ċ  |   |   |
| etlist           |               |            |        |       |            |      |       |         |       |        |       |              |            |      |   |            |         |      |      |              |     |         |            | T    |      |      |     |    |     |     |   |   |             |       |       |      |       |      |      |        |    |    |       |            |    |   |   |
|                  |               |            |        |       |            |      |       |         |       |        |       |              |            |      |   |            |         |      |      |              |     |         |            | =    |      |      |     |    |     |     |   |   |             |       |       |      |       |      |      |        |    |    |       |            |    |   |   |
|                  |               |            |        |       |            |      |       |         |       |        |       |              |            |      |   |            |         |      |      |              |     |         |            |      |      |      |     |    | ~   |     |   |   |             |       |       |      |       |      |      |        |    |    |       |            |    |   |   |
|                  |               |            |        |       |            |      |       |         |       |        |       |              |            |      |   |            |         |      |      |              |     |         |            |      | 2    | st   | е   | D  | 8   |     | t | h | e           | t     | 1     | e    | )     | n    | a    | n      | 1  | Э  | V     | ١V         | 11 |   |   |
|                  |               |            |        |       |            |      |       |         |       |        |       |              |            |      |   |            |         |      |      |              |     |         |            |      |      |      |     | •  | -   |     | _ | _ |             |       |       |      |       |      | -    |        |    | -  |       |            |    |   |   |
|                  |               |            |        |       |            |      |       |         |       |        |       |              |            |      |   |            |         |      |      |              |     |         |            |      | li   | n    | k   | t  | 0   | ) ; | S | 2 | <u>'</u>  - | )     | C     | da   | a     | ta   | 3    | C      | )( | 23 | at    | <b>I</b> C | r  | 1 |   |
|                  |               |            |        |       |            |      |       |         |       |        |       |              |            |      |   |            |         |      |      |              |     |         |            |      |      | _    |     |    |     |     |   |   |             |       |       |      |       |      |      |        |    |    |       |            |    |   |   |
|                  |               |            |        |       |            |      |       |         |       |        |       |              |            |      |   |            |         |      |      |              |     |         |            |      |      |      |     |    |     |     |   |   |             |       |       |      |       |      |      |        |    |    |       |            |    |   |   |
|                  |               |            |        |       |            |      |       |         |       |        |       |              |            |      |   |            |         |      |      |              |     |         |            |      |      |      |     |    |     |     |   |   |             |       |       |      |       |      |      |        |    |    |       |            |    |   |   |
|                  |               |            |        |       |            |      |       |         |       |        |       |              |            |      |   |            |         |      |      |              |     |         |            |      |      |      |     |    |     |     |   |   |             |       |       |      |       |      |      |        |    |    |       |            |    |   |   |
|                  |               |            |        |       |            |      |       |         |       |        |       |              |            |      |   |            |         |      |      |              | III |         |            |      |      |      |     |    |     |     |   |   |             |       |       |      |       |      |      |        |    |    |       |            |    | Þ |   |
| elect:           | Enter the     | start      | ting p | oint  |            |      |       |         |       |        |       |              |            |      |   |            |         |      |      |              |     |         |            |      |      |      |     |    | 0 i | tem | s |   |             | ads_o | devid | ce:d | rawir | ng 4 | .875 | , -2.2 | 50 | 2  | .000, | -3.12      | 25 | i | r |

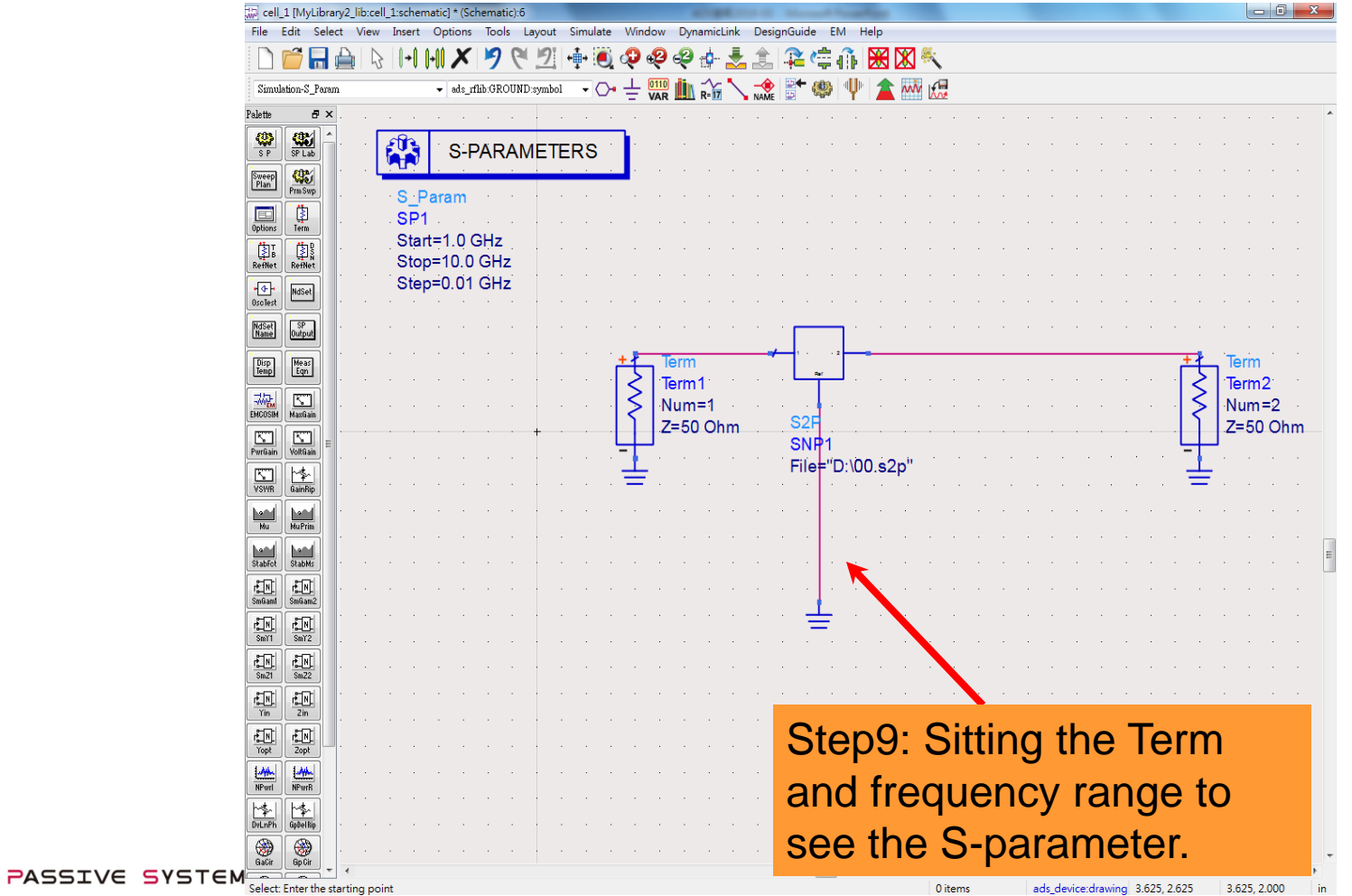

INPAQ TECHNOLOGY CO., LTD.

# Thank you

本資料均屬機密,僅供指定之收件人使用,未經寄件人許可不得揭露、複製或散佈本信件。

This message and any attachments are confidential and may be legally privileged. Any unauthorized review, use or distribution by anyone other than the intended recipient is strictly prohibited. If you are not the intended recipient, please immediately notify the sender, completely delete this documents, and destroy all copies. Your cooperation will be highly appreciated.